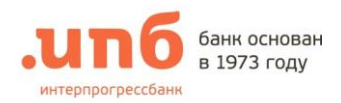

## При появлении «Ошибка при создании ключевого носителя СКЗИ.» Вам необходимо:

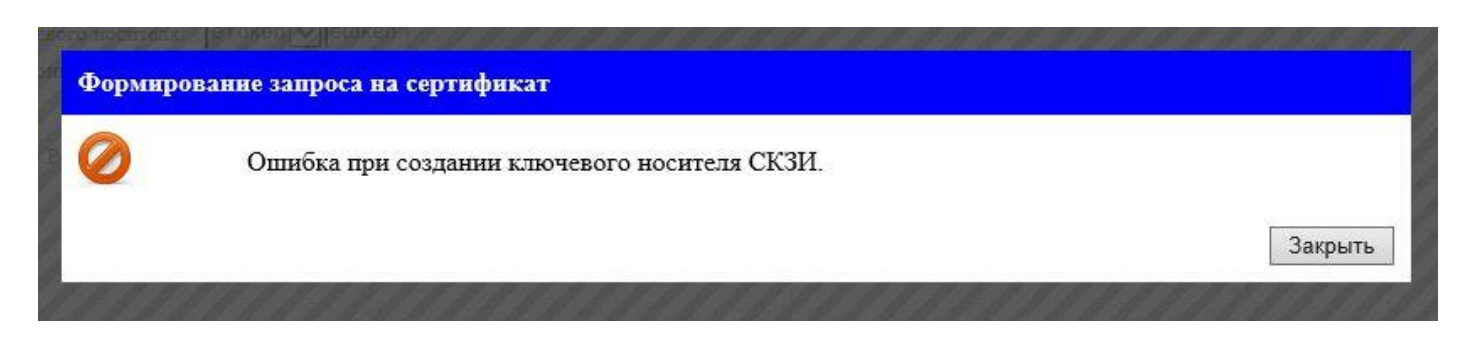

- Скачайте актуальный дистрибутив «Клиент-ТелеБанк» (eToken) по адресу: <u>https://client.ipb.ru/2013/dr.html</u>
- 2. Откройте папку, куда сохранился скаченный файл в виде архива .zip.
- 3. Распакуйте архив BankIPB\_2\*eT.zip
- **4.** В распакованной папке BankIPB\_2\*eT Вам нужен файл etsdk.dll. Нажмите на него правой кнопкой мышки и выберите «копировать»

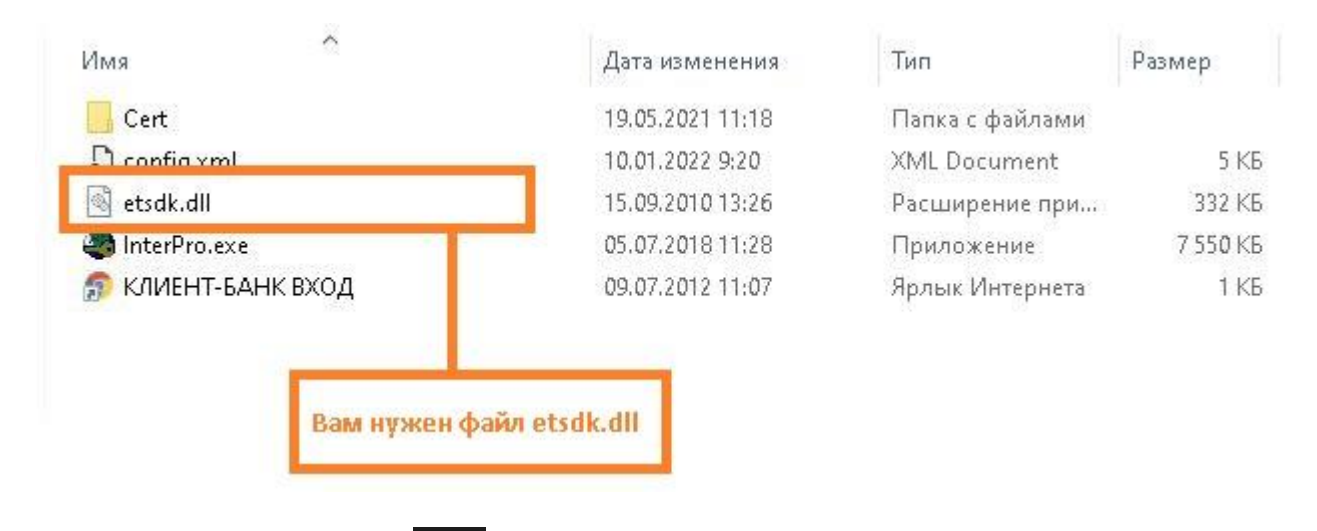

**5.** Нажмите на клавиатуре клавишу , удерживайте ее и нажмите на клавишу **R**. Появится окно «Выполнить». В нем необходимо написать **msinfo32** и нажать на **OK**.

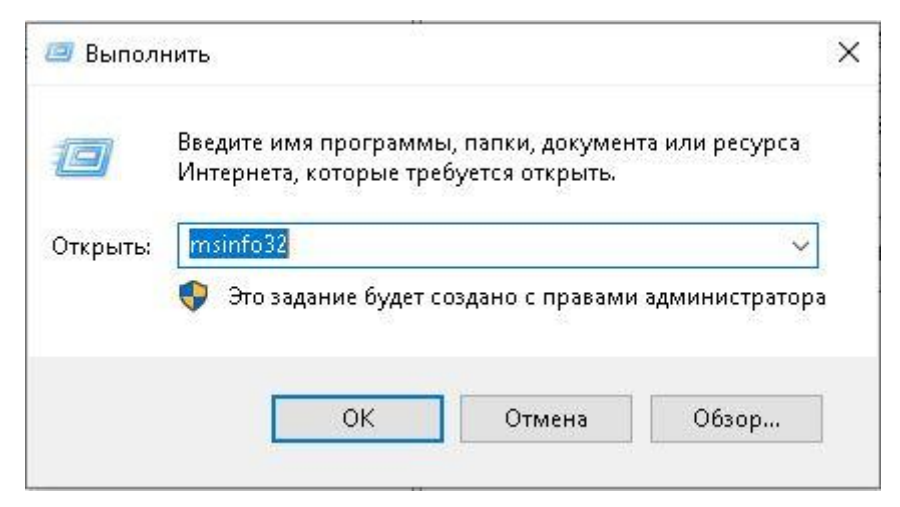

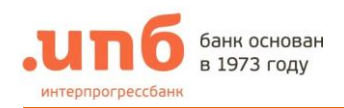

## 6. В открывшимся окне «Сведения о системе» Вам необходимо посмотреть, какой тип у вашей системы. Если x32, то продолжайте с пунктом 7.1 Если x64, то продолжайте с пунктом 7.2

| ведения о системе                              | Элемент                     | Значение                                                                 |
|------------------------------------------------|-----------------------------|--------------------------------------------------------------------------|
| - Аппаратные ресурсы                           | Имя ОС                      | Майкрософт Windows 10 Pro                                                |
| - Компоненты                                   | Версия                      | 10.0.19044 Сборка 19044                                                  |
| 🖻 Мультимедиа                                  | Дополнительное описание ОС  | Недоступно                                                               |
| — Аудиокодеки                                  | Изготовитель ОС             | Microsoft Corporation                                                    |
| Видеокодеки                                    | Имя системы                 | IPB4385                                                                  |
| - CD-ROM                                       | Изготовитель                | ASUS                                                                     |
| Звуковое устройство                            | Молель                      | System Product Name                                                      |
| Дисплей                                        | Тип                         | Компьютер на базе х64                                                    |
| Инфракрасные устроиства                        | SKU системы                 | SKU                                                                      |
| ⊎∘ввод                                         | Προμεςτορ                   | Intel(R) Pentium(R) Gold G6605 CPU @ 4.30GHz 4296 MFu ядер: 2. догическ. |
| Modem                                          | Версия BIOS                 | American Megatrends Inc. 1620. 09.07.2021                                |
|                                                | Версия SMBIOS               | 3.2                                                                      |
| E- 2араницариние устройства                    | Версия встроенного контролл | 255.255                                                                  |
|                                                | Режим BIOS                  | Устаревший                                                               |
| Диски                                          | Изготовитель основной платы | ASUSTEK COMPUTER INC.                                                    |
| SCSI                                           | Молель основной платы       | PRIME H410M-R                                                            |
| DE .                                           | Версия основной платы       | Rev 1 yy                                                                 |
| - Печать                                       | Роль платформы              | Рабочий стол                                                             |
| Устройства с неполадками                       | Состояние безопасной загоуз | Не подлерживается                                                        |
| USB                                            | Конфирурация ВСВ7           |                                                                          |
| Программная среда                              | Danka Windows               | Chwindows                                                                |
| Системные драйверы                             | Системная папка             | Chwindows) system32                                                      |
| Переменные среды                               |                             | Nevice\Harddisk\olume1                                                   |
| — Задания для принтера<br>— Сетерые поливонния | Язык системы                | Россия                                                                   |

7.

-

**7.1.** Зайдите в папку **C:\Windows\System32**. (Примечание: Диск **C:** может меняться в зависимости от того, куда была установлена операционная система).

Нажмите правой кнопкой мышки на пустое место в этой папке и выберите «вставить». Тем самым скопированный файл из **пункта 4** должен появится в этой папке. Далее следуйте **пункту 8**.

- 7.2. Зайдите в папку C:\Windows\SysWOW64. (Примечание: Диск C: может меняться в зависимости от того, куда была установлена операционная система).
  Нажмите правой кнопкой мышки на пустое место в этой папке и выберите «вставить».
  Тем самым скопированный файл из пункта 4 должен появится в этой папке.
- 8. Перезапустите браузер, в котором Вы формировали запрос на выпуск сертификата и повторите действия по генерации ключей.